## **PREGNANCY ASSISTANCE FUND** Data Management System

This Tip Sheet provides basic guidance to the U.S. Department of Health and Human Services Office of Adolescent Health (OAH) Pregnancy Assistance Fund (PAF) grantees on the use of the PAF Data Management System for submission of their performance measures data.

# VISIT https://paf.rti.org

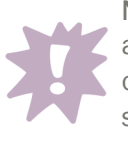

Note: Only one user account per grantee organization. You will share this account among users.

## ACCESSING THE PAF DATA MANAGEMENT SYSTEM

To obtain a PAF Data Management System (DMS) user account for your organization, please send an email request to the PAF Helpdesk: paf-support@ccs.rti.org.

Once you have your login information for the site, please visit the site and login. Upon login, you will be on the website's *Main Menu*, where you can:

- View or edit all your previously submitted data.
- Enter new data.

• Download an Excel spreadsheet template that you can use to upload your data.

• Upload a completed Excel spreadsheet template.

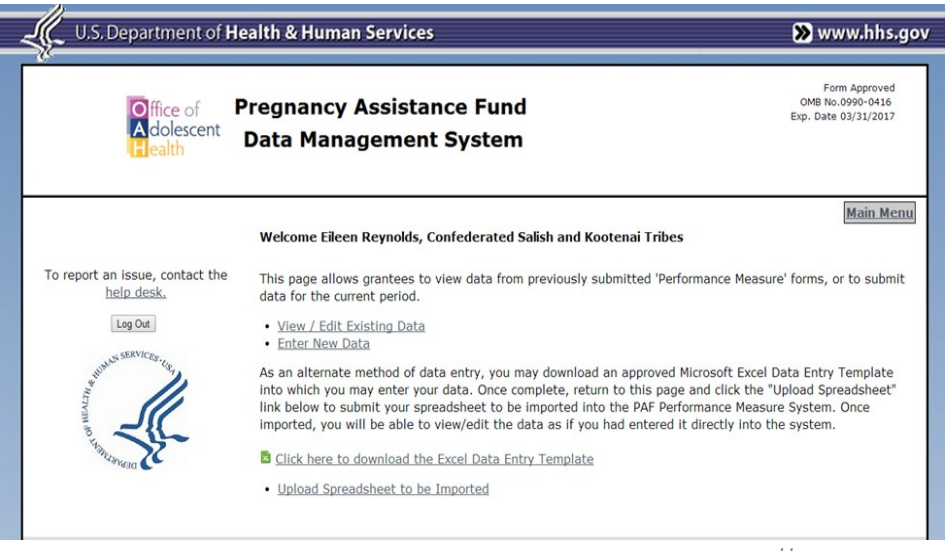

Home screen

## VIEWING/EDITING PREVIOUSLY SUBMITTED DATA

Select the data submission form for the data you want to review or edit by selecting

the *Edit* button next to the applicable report period.

#### View / Edit Existing Data

This page displays previously submitted 'Performance Measure' forms. To view/edit performance measures, click the respective edit link below.

Performance Measures

August 2013 - July 2014 | Edit

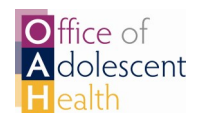

### ENTERING NEW DATA

To enter new data, select the *Enter New Data* link on the Main Menu page.

Once on the data entry page, you will choose the report period for your data submission from the drop down menu,

Select any optional measures you wish to report on from the list of Optional Measures for Grantees.

#### Click *Continue.*

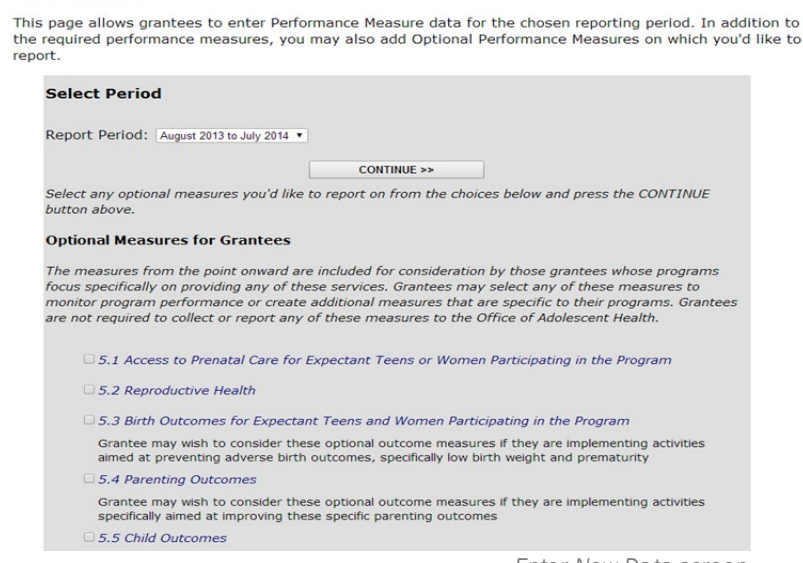

Enter New Data screen

#### Grantee Categories:

• Category 1: working with Institutes of Higher Education (IHEs)

 Category 2: working with High Schools or Community Service Centers

 Category 3: working with women who have experienced stalking, sexual assault, or intimate partner violence

 Category 4: working on increasing public awareness and education

## **VIEW/ENTER/EDIT DATA**

To **submit** data, select the *Edit* button in the last column and enter the number in the Answer column. Select *Update* to save your entry.

To edit an entry, follow the same steps. Edit the entry and select *Update* to save.

The Performance Measures data entry is divided up into three pages. When you have completed data entry for a page, select *Continue to Next Page* at the bottom of the

Screen. View/Enter/Edit Data

This page allows grantees to view, enter, or edit Performance Measure data.

Press "EDIT" to enter your answer/response for a particular performance measure. Once entered, press "UPDATE" to save your information for that measure.

| Period of performance: August 2013 - July 2014                                  |        |               |
|---------------------------------------------------------------------------------|--------|---------------|
| Performance Measure                                                             | Answer |               |
| 0.01 How many eligible participants received at least one activity?             |        |               |
| Indicate the total number in each category below.                               |        |               |
| a) Expectant female teens (19 years and younger)                                | 100    | Update Cancel |
| b) Expectant male teens (19 years and younger)                                  |        | Edit          |
| c) Parenting teen mothers (19 years and younger )                               |        | Edit          |
| d) Parenting teen fathers (19 years and younger )                               |        | Edit          |
| e) Expectant women (20 years and older)                                         |        | Edit          |
| f) Expectant men (20 years and older )                                          |        | Edit          |
| g) Parenting women (20 years and older)                                         |        | Edit          |
| h) Parenting men (20 years and older )                                          |        | Edit          |
| i) Children (of expectant or parenting participants [reported in a to h] above) |        | Edit          |

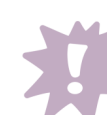

Note: The View/Enter/ Edit Data page is customized to the grantee according to grantee category. This means that, in addition to the common measures, you will only see measures specific to your category. You will also see any optional measures that you select to report on at the end of the data entry form.

Edit Data screen

## VIEW/ENTER/EDIT DATA (continued)

When you have finished your data entry, select *I'm Finished* at the bottom of the screen. This brings you back to the Main Menu page.

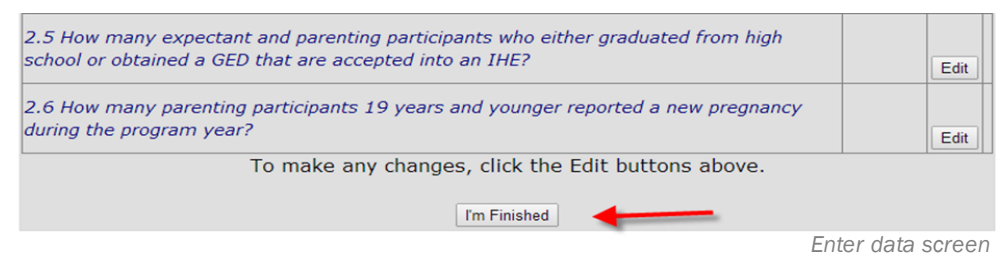

Note: Another way to get back to the Main Menu is to click the Main Menu link on the top right hand side of the screen.

## USING THE DATA UPLOAD FUNCTION

As an alternate data entry method, you may download an approved Microsoft Excel data entry template. You will enter your data into this template, then upload it to the PAF DMS. The link to download this template is on the *Main Menu*.

After you have entered your data into the template, visit the *Main Menu* and click *Upload Spreadsheet* to submit your spreadsheet for upload into the PAF DMS.

Select *Choose File* to find the Excel file saved to your computer. Select *Upload* to submit your data to the system.

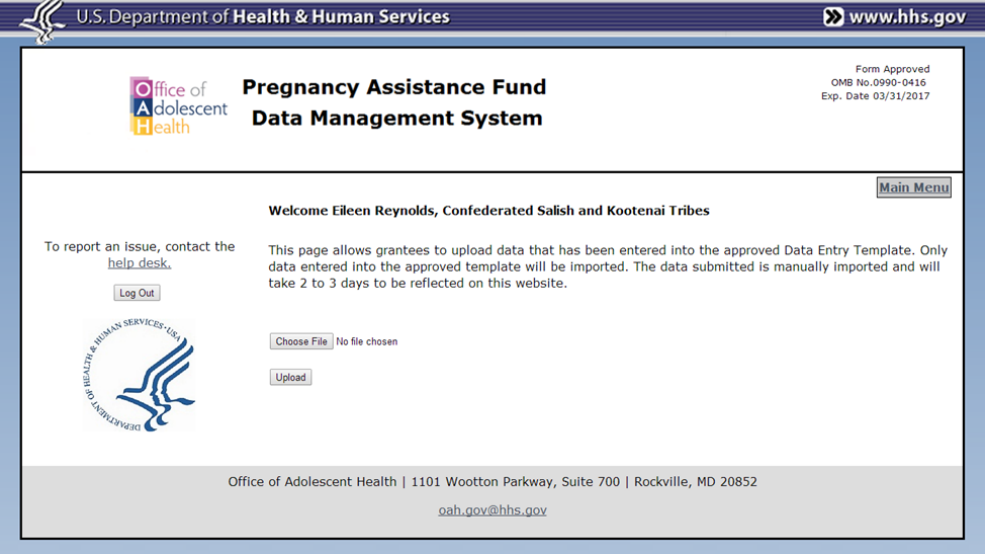

Upload screen

Upload confirmation

Once you have clicked *Upload*, you will receive a message that your file has been uploaded. These data are manually imported and will be available on the website within 2-3 days. After this time, you can view or edit the data as if you had entered it into the system directly.

Choose File No file chosen

Upload

The file has been uploaded. Please allow 2 to 3 business days for processing.

Not por app othe be i

Note: You can only import data using the approved template. Any other Excel files will not be imported. If you experience any problem, or need assistance in using the PAF DMS, please submit an email to the PAF Helpdesk: paf-support@ccs.rti.org.

You will find a link to this email address on the upper left hand side of the *Main Menu*.

Need help? Just email

paf-support@ccs.rti.org

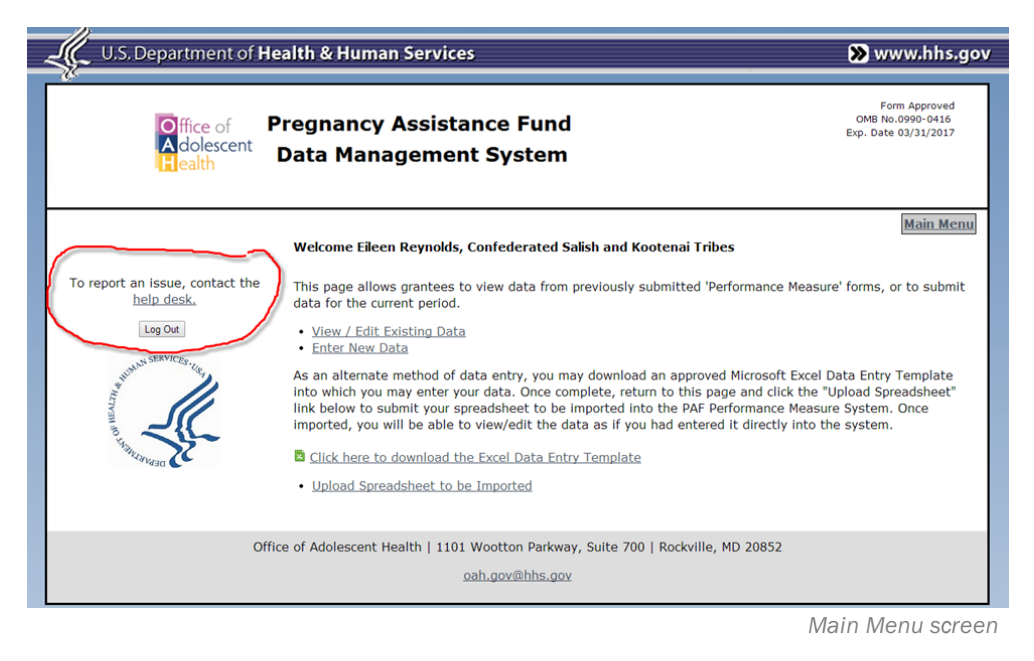